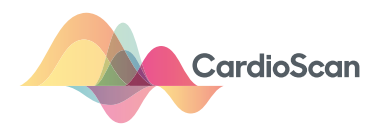

# EDAN 1201 Quick Guide

### STEP 1 Wake/Turn ON

- Press any key to wake device or hold down the POWER button if the ECG machine is off.
- CHECK the RP (black or red box) has a osteady red light, indicating it also has power.

#### STEP 2 Skin prep and lead placement

• Prep skin and place leads according to your clinic guidelines.

#### STEP 3 Enter Patient Info

- Press **F1** to open enrolment form
- Enter Medical Record Number (MRN) aka Patient UR number and use Tab to move to next field to enter all other patient details.
- Tab to **OK** and press
- Enter, when finished.

#### Additional codes

| Symbol | Meaning | Placement            |
|--------|---------|----------------------|
| #      | Urgent  | At end of Patient ID |

#### STEP 4 Final check & run test

- Check the Patient info and Time are correct
- Check leads are connected and trace quality is good
- Press **PRINT/STOP** button to run ECG test
- When done, ECG will print and also transmit to CardioScan for reporting.

|                                                                                 |             | 123456#<br>NAIE SMITH<br>AV                                                                           | F LA RA LL V1<br>65Y V2V3V4V5V<br>R                                                                                                    |                                                                                                    | €60 <sup>10:3</sup><br>¥4 | H8-28 |  |
|---------------------------------------------------------------------------------|-------------|----------------------------------------------------------------------------------------------------|----------------------------------------------------------------------------------------------------|----------------------------------------------------------------------------------------------------|---------------------------|-------|--|
|                                                                                 |             | Atlent Information<br>ID 1234<br>Last Name (SMIT<br>D.O.B I -<br>Exam.Room<br>OK<br>Press <\$NIT: Bkc | 56#<br>H<br>3 - [1935                                                                                                    | First Name JANF<br>Gender Female<br>Age 65<br>Physician<br>ht informátion                                                                                                    | Torrow T                  |       |  |
| õ                                                                               |             | atient   Freez                                                                                        | e 2.5mm/s<br>Cardios<br>F3                                                                                                    | Can cs-1201                                                                                                    | F5 F6                     | 3     |  |
| Esu<br>Fn<br>Tat                                                                |             | ( <sup>®</sup> 2) ( <sup>#</sup> 3 ⊂<br>W <sup>°</sup> ) (E <sup>°</sup> )<br>S <sup>°</sup> a) (Z)   | \$     \$       \$     \$       \$     \$       \$     \$       \$     \$       \$     \$       \$     \$       \$     \$       \$     \$       \$     \$ | 6 (<br>6 ) (<br>6 ) (<br>6 ) (<br>6 ) (<br>6 ) (<br>6 ) (<br>7 ) (<br>6 ) (<br>7 ) (<br>7 |                           |       |  |
| ()<br>()<br>()<br>()<br>()<br>()<br>()<br>()<br>()<br>()<br>()<br>()<br>()<br>( | FEED        | 1 1mV/C →0 ← RE                                                                                       | OFY (<br>SET (                                                                                                    | Pre-Sample                                                                                                    | N LEAD                    |       |  |
|                                                                                 |             |                                                                                                    | Shift)                                                                                                    |                                                                                                    |                           |       |  |
|                                                                                 | <b>b</b> to | ۲<br>apd                                                                                              | Shift                                                                                                    | PRINT/S                                                                                                    | БТОР                      | Enter |  |

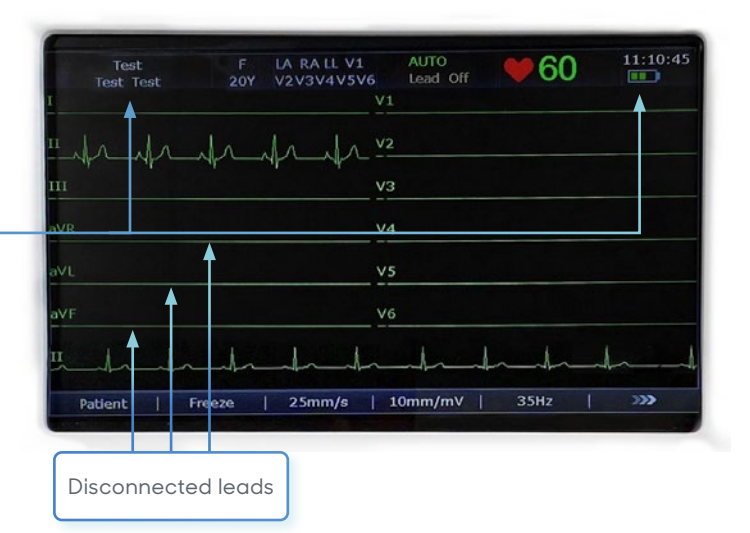

## Troubleshooting

#### **Check connection**

- If you see this error message, ensure the white modem and black/ o---red RP devices are plugged in.
- Then press to return to the trace screen.

#### **Clear File manager**

- Press **F6** to open new screen
- Press F1 to open File Manager
- Press **F1** to select **TransAll**
- You will see a processing prompt
- Once **File Manager** is clear, press (ESC) to return to the trace screen
- The EDAN is now ready for use again.

| Test<br>Test Test | F<br>20Y               | LA RA LL V1<br>V2V3V4V5V6  | AUTO<br>Trans | ♥60     | 11:38:20 |
|-------------------|------------------------|----------------------------|---------------|---------|----------|
| Frihali           | h                      |                            | -m            | -pr-pr  | -1       |
| 5-1-1             | -tr                    | 1/2/1/22                   | - yr          | -       | -1       |
|                   | OR!                    | <u>    va</u>              |               |         | -111     |
| aVR               | ase check<br>I PC soft | k Net cable conne<br>ware! | ction         |         | _h_li    |
| aVL               |                        | ОК                         |               |         | -h-ll    |
| PEIN              | th                     | -tr-11 ve                  | -1-           | -h-h-   | -111     |
| II frank          | fr_                    | hand                       | rifr          | intrati | - Antri  |
| Patient   Fr      | eeze                   | 25mm/s   1                 | 0mm/mV        | 35Hz    | >>>      |

| D<br>CI123456#  | Name<br>JANE SMITH     | Time<br>17-07-2020 10:48:01      | Mode SI<br>AUTO | ate |
|-----------------|------------------------|----------------------------------|-----------------|-----|
|                 |                        | ST Station and states and states | STATES I        |     |
|                 |                        |                                  |                 |     |
|                 |                        |                                  |                 |     |
|                 |                        |                                  |                 |     |
|                 |                        |                                  |                 |     |
|                 |                        |                                  |                 |     |
|                 |                        |                                  |                 |     |
|                 |                        |                                  |                 |     |
|                 |                        |                                  |                 |     |
|                 |                        |                                  |                 |     |
| State: C-Change | ed T-Transmitted E-Evr | orted                            |                 |     |

#### Persistent flickering green light

- If you notice the **green light** on the RP (black or red box) device continues to flicker for an extended time after completing an ECG (10+ mins), there is likely a transmission issue.
- Try moving the device to another area in the hospital to pick up a better Wi Fi signal.

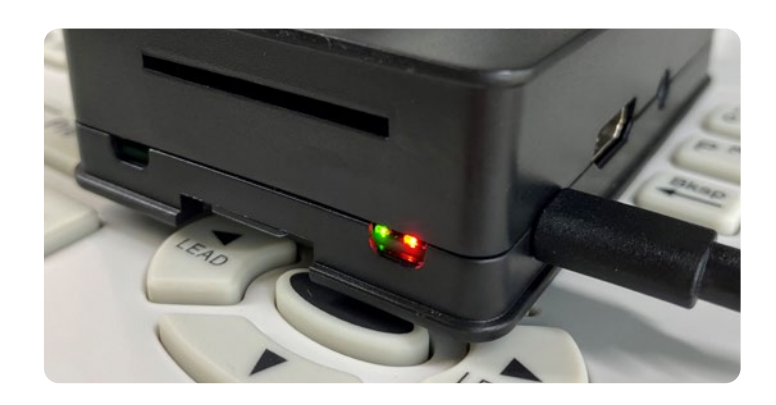

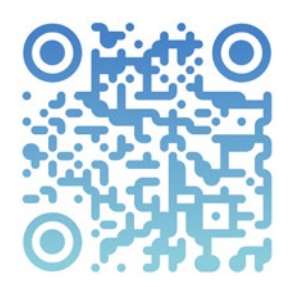

Online EDAN help and support Scan the QR code with your iPhone camera and click the link, or use your Android QR code reader.

cardioscan.co/EDAN-help

Helpdesk 1300-227-346

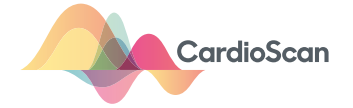